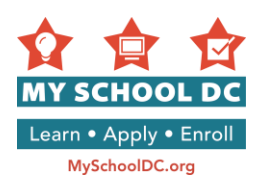

# MY SCHOOL DC APPLICATION USER GUIDE School Year 2017-18

**Purpose:** The purpose of this guide is to assist you through the My School DC online application process. Refer to this guide as you complete the online application. The application is available in English and Spanish at MySchoolDC.org. This guide is meant to accompany the English version of the application.

Please note that this guide is <u>not</u> a substitute for the application, which is only available at MySchoolDC.org.

For assistance completing the online application, please call the My School DC Hotline at (202) 888-6336, Monday through Friday, 9am to 5pm. Staff are available to assist you in your language through a live interpreter and can complete an application with you over the phone.

# **Table of Contents**

| Step 1: Access the SY2017-18 My School DC Online Application | 2  |
|--------------------------------------------------------------|----|
| Step 2: Create a Family Account                              | 3  |
| Step 3: Start an Application                                 | 6  |
| Step 4: Entering Student Information                         | 7  |
| Step 5: Entering Guardian Information                        | 12 |
| Step 6: Review and Confirm Student and Guardian Information  | 17 |
| Step 7: Selecting Schools                                    | 18 |
| Step 10: DCPS Selective Citywide High Schools                | 20 |
| Step 11: Ranking your Choices                                | 22 |
| Step 12: Confirm and Submit                                  | 23 |
| Editing your application                                     | 25 |

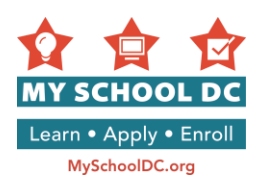

### STEP 1: Access the 2017-18 My School DC Online Application

You can access the 2017-18 My School DC online application in three ways:

- 1. Go to MySchoolDC.org and click on Apply;
- 2. Go to MySchoolDC.org and click on the "Sign in or Create Account" button on the home page;
- 3. Go directly to <a href="https://apply.myschooldc.dc.gov/">https://apply.myschooldc.dc.gov/</a>

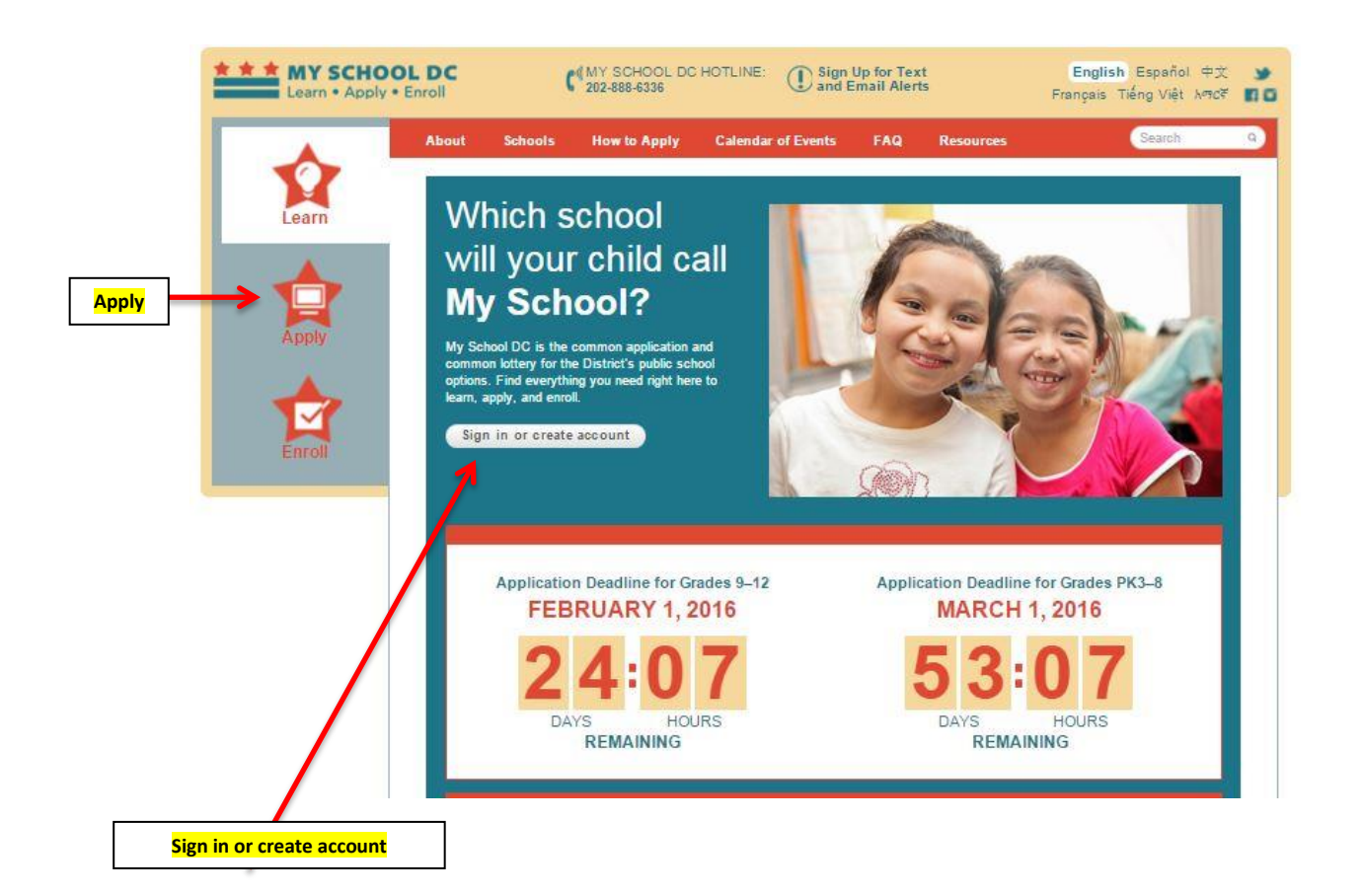

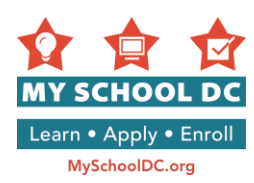

# **STEP 2: Create a Family Account**

To create a Family Account, click on the "Create Account in English" button in the "New Users" prompt.

| Use<br>app<br>app     | e this site to create a separate application for<br>olying to attend a new school for next year. L<br>oly.            | r each child in your family who is<br>earn more about what you need |
|-----------------------|----------------------------------------------------------------------------------------------------|---------------------------------------------------------------------|
|                       | Does my child I want to learn abo<br>need to apply? participating schoo                                               | ut I want to learn about<br>Is the application process              |
| NEV                   | V USERS                                                                                                    | RETURNING USERS                                                     |
| You<br>the s<br>sibli | must create a family account to apply. You can use<br>same family account to create applications for multiple<br>ngs. | Email Address or Username<br>Password                               |
| Onco                  | e you create your family account, you can save, edit,<br>submit applications.                                         | Forgot your password                                                |
|                       | Create Account in English                                                                                             | Log in                                                              |
|                       | Crear la cuenta en Español                                                                                            |                                                                     |
|                       | አማርኛ: አንዱት አድርገው ማግልክት አንጸለብም ምረሻ ከደለጉ እዚህ <mark>ይመን</mark>                                                           |                                                                     |

There are two ways in which an applicant can create a family account:

- Email address; or
- Creating a username

You can only choose one of these two methods. Creating an account using an email address is strongly preferred.

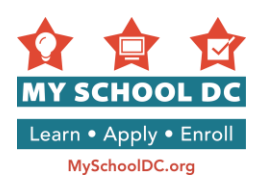

# Method 1: Creating a family account using an email address

First, click on the "Register with an email address" button.

|                           | Home > Create a Family Account                                                                                                    |            |
|---------------------------|----------------------------------------------------------------------------------------------------|------------|
|                           | Create a Family Account                                                                                                    |            |
|                           | Create a family account to start, save, edit and submit an application for each child in you applying to a new school. You will also use this account to see your lottery results. | ır family  |
| "Register                 | My School DC recommends that you create your account with an email address so you c<br>lottery updates and result notifications.                                                   | an receive |
| with an email<br>address" | Register with an email address                                                                                                    | ldress     |
|                           | Email Address: Confirm Email Address:                                                                                                    |            |
|                           |                                                                                                    | S ubm it   |
|                           | 2                                                                                                    | 3          |

# STEPS

- 1. Enter your email address
- 2. Confirm your email address
- Click on "Submit" in the lower right-hand corner NOTE: To confirm your registration, please check your email for a message from <u>myschooldc@dc.gov</u>. Click on the link in the email to return to this site and choose your password. If you do not get an email from myschooldc@dc.gov, call 202-888-6336.
- 4. Once you've confirmed your registration, create a password. Your password must be 8 characters long.

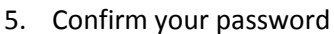

6. Click on "**Submit**" in the lower right-hand corner

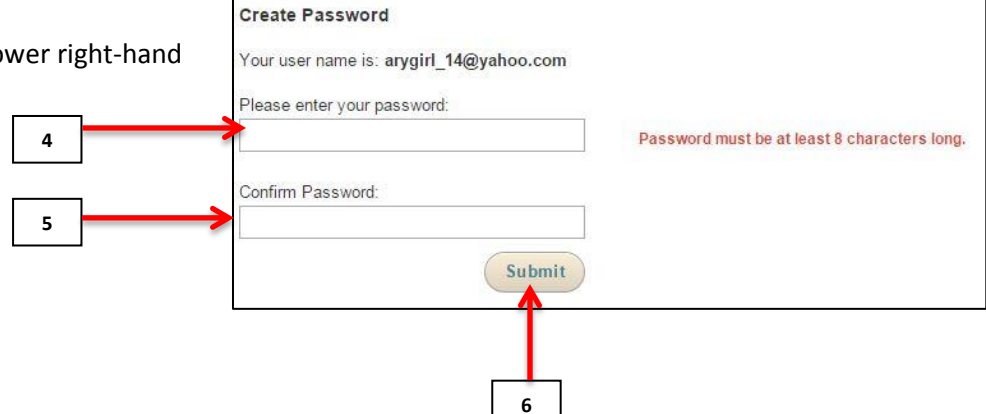

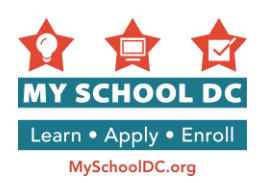

### Method 2: Creating an account using a username

Click on the "I do not have an email address" button.

|   | Γ | Home > Create a Family Account                                                                                                    |                                                                                                    |                                                     |
|---|---|----------------------------------------------------------------------------------------------------|----------------------------------------------------------------------------------------------------|-----------------------------------------------------|
|   |   | Create a Family Account                                                                                                    |                                                                                                    |                                                     |
|   |   | Create a family account to start, save, edit and s<br>applying to a new school. You will also use this a                                                                                          | submit an application for each child in your family<br>account to see your lottery results.                                                                                                    |                                                     |
|   |   | You have chosen to register without an email add<br>You will need both to log back into your account.<br>contact the My School DC Hotline at 202-888-633<br>information. ALL FIELDS ARE REQUIRED. | dress. Please write down your username and password.<br>If you forget your username or password, you may<br>36, Monday-Friday (9 a.m. to 5 p.m.), to retrieve that<br>I do not have an email address | <mark>"I do not have</mark><br>an email<br>address" |
| 1 |   | Username:                                                                                                    | Confirm Username:                                                                                                    | 2                                                   |
| 3 |   | Security Question 1:                                                                                                    | Security Question Answer:                                                                                                    | 4                                                   |
|   |   | Security Question 2:<br>Choose One                                                                                                    | Security Question Answer:                                                                                                    |                                                     |
| 5 |   | Password: (Must be at least 8 characters)                                                                                                    | Confirm Password:                                                                                                    | 6                                                   |
|   |   |                                                                                                    | Submit                                                                                                    |                                                     |
|   | _ |                                                                                                    |                                                                                                    |                                                     |
|   |   |                                                                                                    | 7                                                                                                    |                                                     |

- 1. Enter your username. A username can be all letters, numbers, or a combination of both. Please write down the username created, and save for your records.
- 2. Confirm your username
- 3. Choose two security questions from the drop down menus. You will need to answer two of the following questions:
  - a. What is your grandmother's first name?
  - b. What is your mother's middle name?
  - c. What is your favorite movie?
  - d. What is your favorite color?
  - e. In what city were you born?
- 4. Type in your response to Security Question 1 and Security Question 2
- 5. Create a password. Your password must be 8 characters long. Please write down responses to security questions used, and save for your records.
- 6. Confirm your password

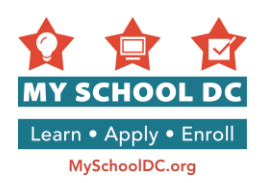

7. Click on "Submit" in the lower right-hand corner

# **STEP 3: Start an Application**

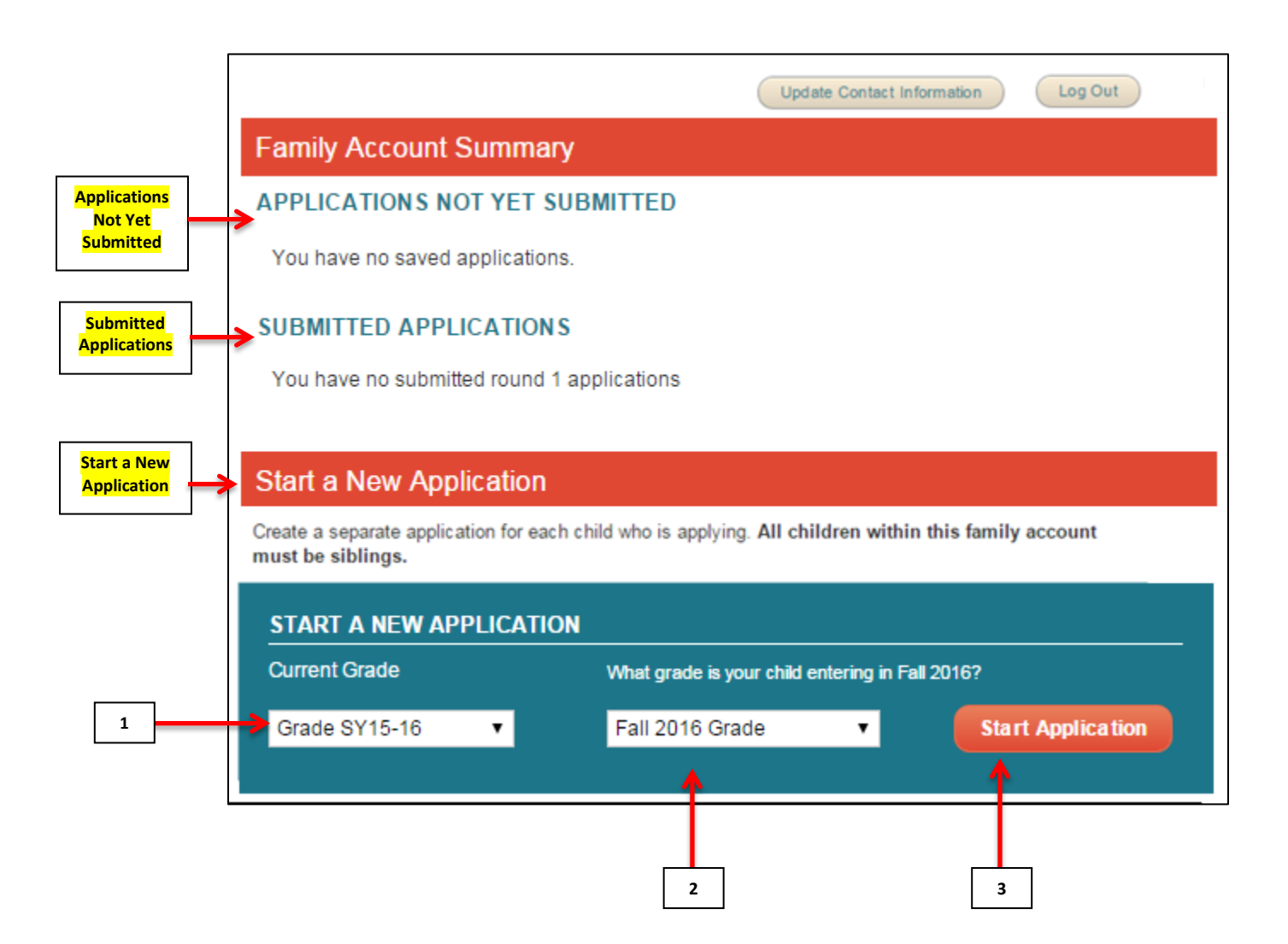

To start a new application, go to the "Start a New Application" section at the bottom of the page.

- 1. Select your child's current grade
- 2. Select the grade that your child will be entering in Fall 2016
- 3. Click on "Start Application"

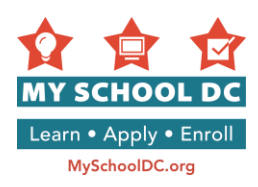

# **STEP 4: Entering Student Information**

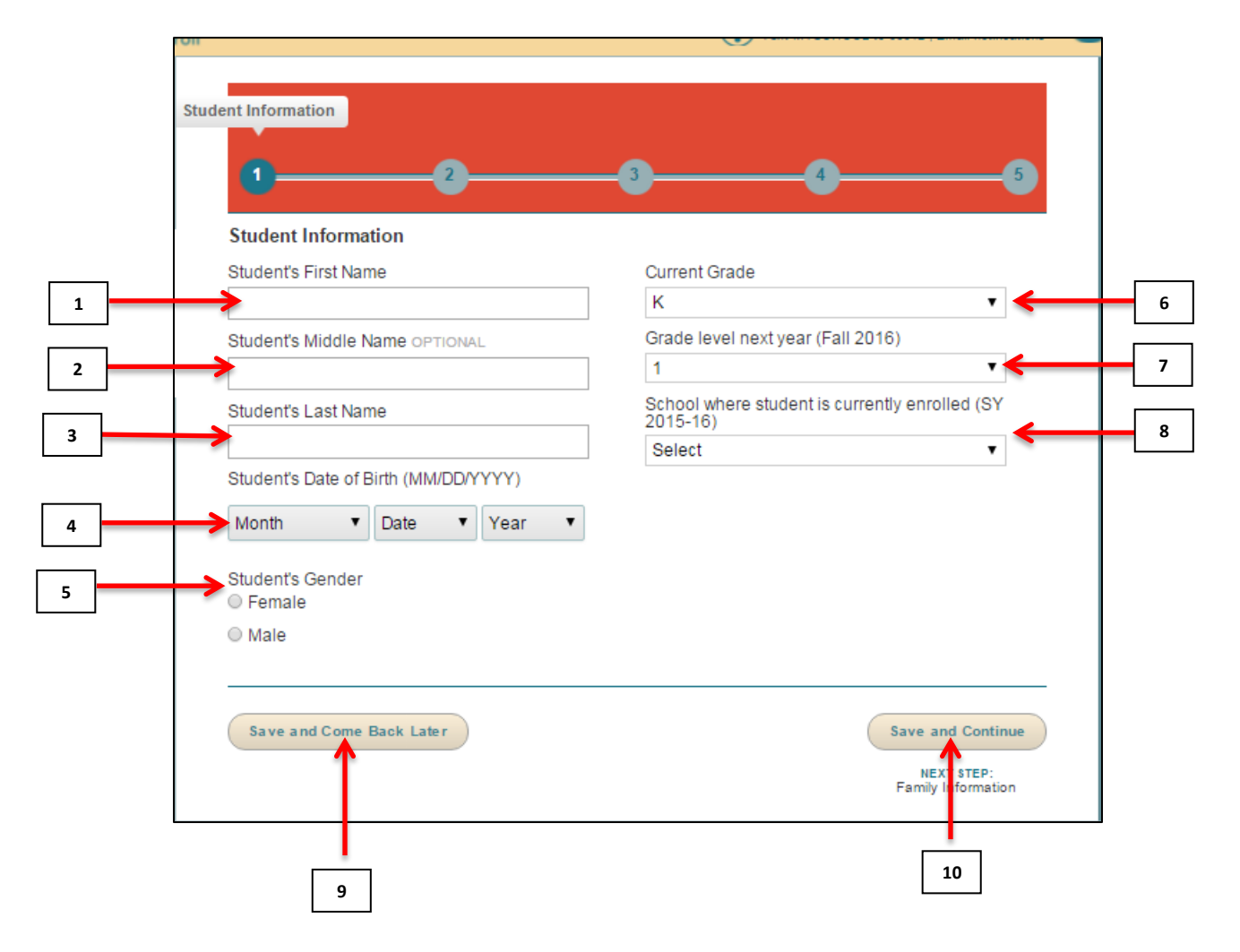

- 1. Student's First Name
- 2. Optional: Student's Middle Name
- 3. Student's Last Name
- 4. Student's Date of Birth (MM/DD/YYYY)
  - NOTE: Enter the Month, then Date, then Year
- 5. Student's Gender
  - Female
  - Male
- 6. Current grade level
- 7. Grade level next year (Fall 2016)

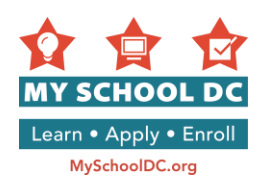

- 8. School that student is currently enrolled in
  - If you don't see your child's school, you will need to select "Other". You will be asked to enter the school's name, address, and phone number.
  - If your child is currently enrolled in a DCPS school or charter school, you will see a field for Student ID#. Please enter your child's Student ID#. If you do not know this number, call the My School DC Hotline at (202) 888-

| enter the school's name, address, and phone         | School that student is currently enrolled in   |
|-----------------------------------------------------|------------------------------------------------|
| number.                                             | Bancroft Elementary School                     |
| If your child is currently enrolled in a DCPS       | Student ID#                                    |
| school or charter school, you will see a field      |                                                |
| for Student ID#. Please enter your child's          | More Information about Student ID# 8a.         |
| <b>Student ID#.</b> If you do not know this number, |                                                |
| call the My School DC Hotline at (202) 888-         |                                                |
| 6336. You can also use your child's DC One Card     | number. <u>You will only see this field if</u> |

8b. Student ID#

Error Message 1. If you do not enter the Student ID#, you will see the following message:

your child is currently enrolled in a DCPS or charter school.

| a. <mark>Enter Student ID</mark> | Please provide a student ID number. To learn more about this number and where you can locate it – click here. Still having<br>My School DC Hotline at (202) 888-6336, Monday through Friday, 9 a.m. to 5 p.m. or email us at info@myschooldc.org and | trouble locating your child's ID number? Call the we can assist you. |
|----------------------------------|----------------------------------------------------------------------------------------------------|----------------------------------------------------------------------|
|                                  | Enter Student ID                                                                                                    | Continue without Student ID                                          |
|                                  |                                                                                                    | b. Continue without Student ID                                       |

This message says: "Please provide a student ID number. To learn more about this number and where you can locate it - click here. Still having trouble locating your child's ID number? Call the My School DC Hotline at (202) 888-6336, Monday through Friday, 9 a.m. to 5 p.m. or email us at info.myschooldc@dc.gov and we can assist you."

You have two options if you see this message:

- a. Click on "Enter Student ID" to enter your child's Student ID #.
- b. Click on "Continue without Student ID" to continue with the application. Please note that we strongly urge you to call the My School DC Hotline at (202) 888-6336 to secure this information before proceeding with your application.
  - **NOTE:** If you elect this option and your child is applying to a selective citywide high school, • their standardized scores will not be automatically uploaded and you will need to provide this information yourself.

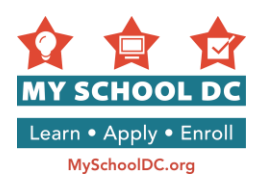

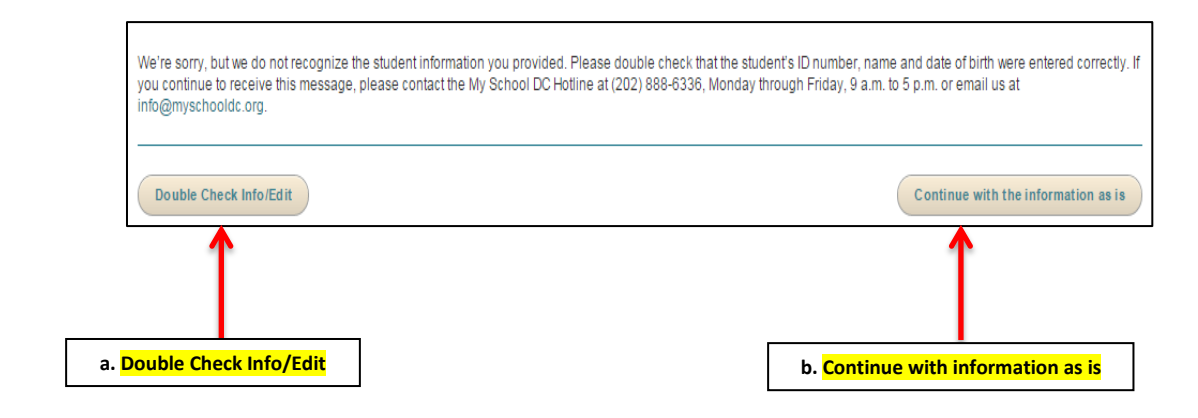

### Error Message 2: If you enter your child's Student ID# incorrectly, you will see the following message:

This message says: "We're sorry, but we do not recognize the student information you provided. Please double check that the student's ID number, name, and date of birth were entered correctly. If you continue to receive this message, please contact the My School DC Hotline at (202) 888-6336, Monday through Friday, 9 a.m. to 5 p.m. or email us at info.myschooldc@dc.gov."

You have two options if you see this message:

- a. Call the My School DC Hotline at (202) 888-6336 to verify you have the correct Student ID# for your child. When you obtain the correct information, click on "Double Check Info/Edit" to edit the Student ID#.
- b. If you want to proceed with the information as you have entered it without checking to see if the Student ID# was entered correctly, click on "Continue with the information as is". If you elect this option and your child is applying to a selective citywide high school, their standardized scores will not be automatically uploaded, and you will need to provide this information yourself.
  - 9. <u>Optional</u>: Click on "Save and Come Back Later" to save the application and return to it at a later time. You will need to log back into your family account to access the application.
  - 10. Click on "Save and Continue" to continue to the next step of the application.

Once you click on "**Save and Continue**" you may receive one of two error messages. If you receive an error message, please follow the instructions below. If you do not receive an error message, please continue with the application.

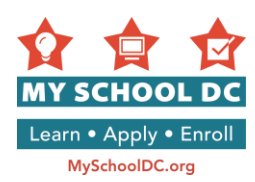

**Error Message 1.** If you have already started an application for the same child in your family account, you will see the following error message after you click on "**Save and Continue**":

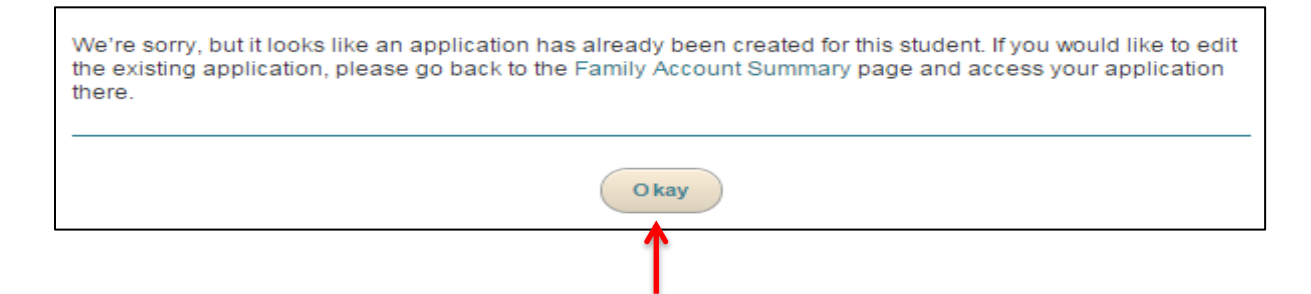

"Okay"

The message says: "We're sorry, but it looks like an application has already been created for this student. If you would like to edit the existing application, please go back to the Family Account Summary page and access your application there."

You will need to click the "**Okay**" button, and then you will be taken back to the Family Account Summary page where you can access your existing application.

**Error Message 2:** If an application has already been created for this student through another family account, you will see the following error message after you click on "**Save and Continue**":

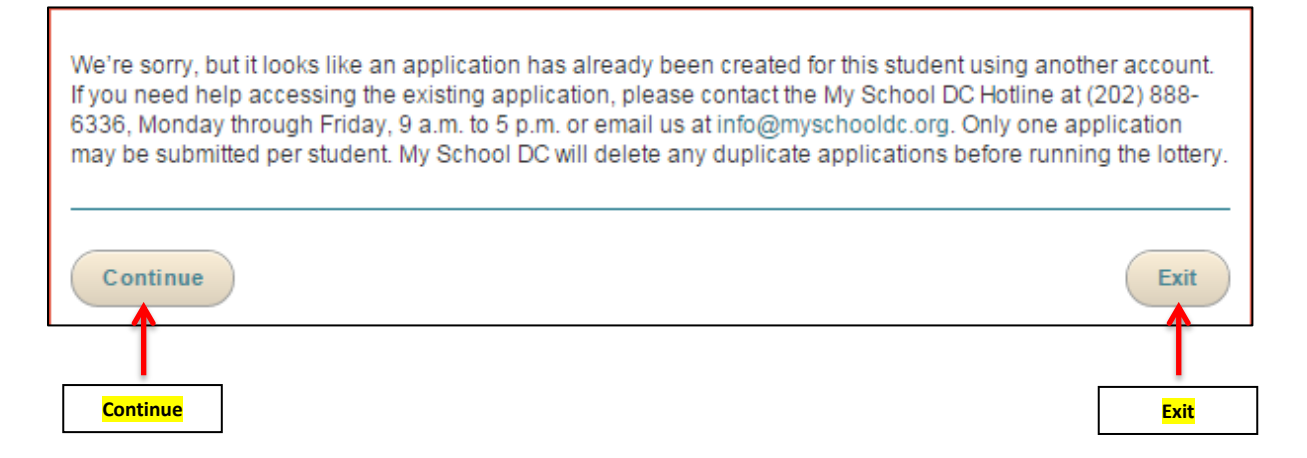

The message says: "We're sorry, but it looks like an application has already been created for this student using another account. If you need help accessing the existing application, please contact the My School DC Hotline at (202) 888-6336, Monday through Friday, 9 a.m. to 5 p.m. or email us at info.myschooldc@dc.gov. Only one application may be submitted per student. My School DC will delete any duplicate applications before running the lottery."

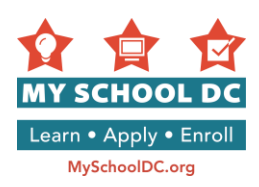

You can either click "**Continue**" to move forward with the application or "**Exit**" to exit the application. Please call the My School DC Hotline at (202) 888-6336 for additional assistance.

Error Message: You applied to PK3. Based on your child's age you are eligible for PK4. Do you want to update your grade level to PK4?

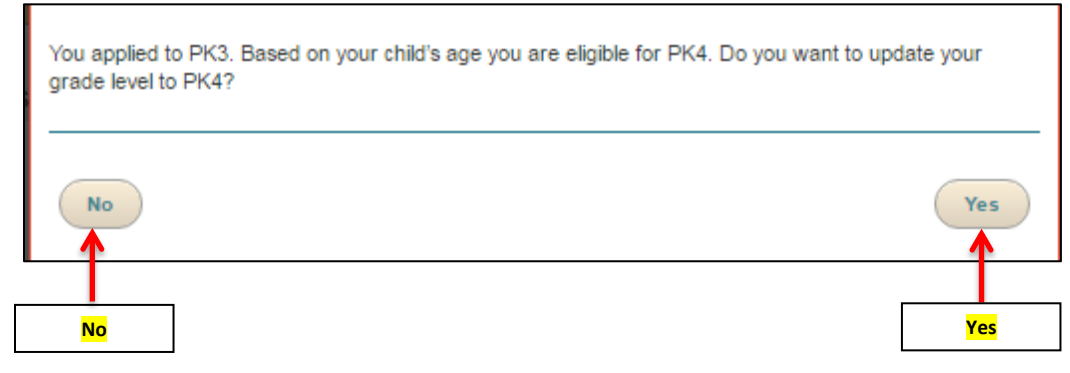

Error Message: You applied to PK3. Based on your child's age you are eligible for Kindergarten. Do you want to update your grade level to PK4?

| You applied to PK3. Based on your child's age you are eligible for Kinderg<br>your grade level to Kindergarten? | arten. Do you want to update |
|----------------------------------------------------------------------------------------------------|------------------------------|
| No                                                                                                    | Yes                          |
|                                                                                                    |                              |
| No                                                                                                    | Yes                          |

Error Message: You applied to PK4. Based on your child's age you are eligible for Kindergarten. Do you want to update your grade level to Kindergarten?

| You applied to PK4. Based on your child's age you are eligible for Kindergarten. Do you w<br>your grade level to Kindergarten? | ant to update |
|----------------------------------------------------------------------------------------------------|---------------|
| No                                                                                                    | Yes           |
|                                                                                                    |               |
| No                                                                                                    | Yes           |

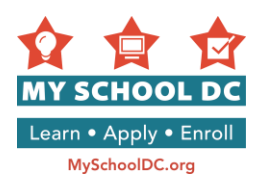

# **STEP 5: Entering Primary Guardian Information**

|    |                   | Family Information                                                                                      |                                                                                          | ] |     |
|----|-------------------|----------------------------------------------------------------------------------------------------|------------------------------------------------------------------------------------------|---|-----|
|    |                   | Please provide your most up-to-date contact inform<br>you if they have space available for your child.  | nation. Schools will use this contact information to notify                              |   |     |
|    |                   | Guardian                                                                                                |                                                                                          |   |     |
|    |                   | This person should be the legal guardian with who<br>address will be used to confirm in-boundary and pu | m the student primarily resides. The guardian's<br>roximity preferences for the student. |   |     |
|    |                   | First Name                                                                                              | Preferred Language                                                                       |   |     |
|    | 1                 | M2DC                                                                                                    | Select 🔹 🗲                                                                               |   | - 5 |
|    |                   | Last Name                                                                                               | Who is completing this application?                                                      |   |     |
| 2  |                   | Parent                                                                                                  | Select 🔹 🖌                                                                               |   | 6   |
|    |                   | Telephone #1                                                                                            | Email Address Optional                                                                   |   |     |
| 3  | $\rightarrow$     | (301) 379-8559                                                                                          | ←                                                                                        |   |     |
|    |                   | Telephone #2 OPTIONAL                                                                                   |                                                                                          |   | I   |
|    | -                 |                                                                                                    |                                                                                          |   |     |
| 4  |                   |                                                                                                    |                                                                                          |   |     |
|    |                   | The guardian's address will be used to confirm in-b                                                     | ooundary and proximity preferences for your child.                                       |   |     |
|    |                   | Street Address (Ex: 1600 Pennsylvania Avenue NW)                                                        | Apt/Suite/Unit # OPTIONAL                                                                |   |     |
| 8  | $\longrightarrow$ | 123 MAIN STREET SW                                                                                      |                                                                                          |   |     |
|    |                   | City                                                                                                    | Chata                                                                                    |   | 9   |
| 10 | 1                 |                                                                                                    | State                                                                                    |   |     |
| 10 | $\rightarrow$     | WASHINGTON                                                                                              |                                                                                          |   | 11  |
|    |                   | Zip Code                                                                                                |                                                                                          |   |     |
|    | 12                | 20020                                                                                                   |                                                                                          |   |     |
|    |                   |                                                                                                    |                                                                                          | 1 |     |

- 1. First Name
- 2. Last Name
- 3. Telephone #1
- 4. <u>Optional</u>: Telephone #2
- 5. Preferred language
- 6. Who is completing this application? Select from the following options:
  - o Parent
  - o Guardian
  - o Grandparent
  - Aunt/Uncle
  - Social worker/counselor
  - o I am the student
  - $\circ$  Other

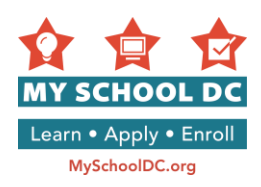

- 7. Optional: Email address
- 8. Street address
- 9. Optional: Apartment # / Suite # / Unit #
- 10. City
- 11. State
- 12. Zip code

Error Message: System does not recognize your address as a valid DC address. Select an address from the options provided.

If you receive an error message when you type in your address, it is because the system does not recognize the address you entered. The message will provide you with two options:

- a. The **suggested address** the system believes is correct
- b. The original address you entered.

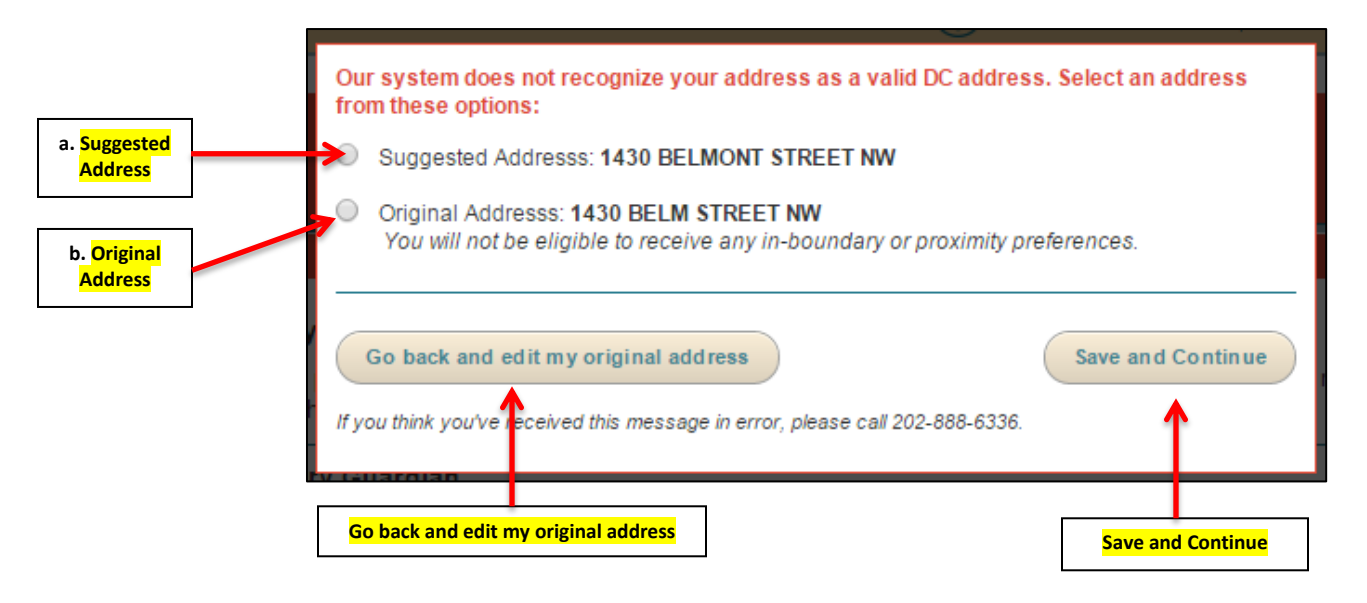

You can take one of the following actions:

- If the address the system suggests for you is correct, <u>please select that option and click on "Save</u> <u>and Continue</u>".
- If you choose to continue with the original address you entered, <u>please select that option and</u> <u>click on "Save and Continue</u>".
- If neither of the addresses are correct and you need to edit the address in its entirety, please click on "Go back and edit my original address".

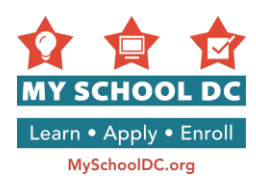

### **DCPS School Boundaries Grandfathering Clause**

The address you enter on your My School DC application may prompt the following question: "**Do you** have a sibling currently enrolled at \_\_\_\_\_ school, who will still be attending the school next year?"

If this question does show up for you, it refers to the grandfathering clause for the new school boundaries. In August 2014, the Mayor and Chancellor approved and adopted the updated attendance zones and feeder patterns. The phase-in policy provides in-boundary rights to families who have been zoned out of the boundary beginning in SY15-16 and have another child currently attending the school.

If your child does have a sibling that currently goes to the school indicated on the question, click "**yes**". If your child does not have a sibling that currently goes to that school, click "**no**".

Please call the My School DC Hotline at (202) 888-6336 if you have questions.

|                                                                                                    | City                                                                                                    | State                                            |
|----------------------------------------------------------------------------------------------------|----------------------------------------------------------------------------------------------------|--------------------------------------------------|
|                                                                                                    | WASHINGTON                                                                                                    | District of Columbia                             |
| "Do you have a sibling currently enrolled<br>at school, who will still be attending<br>the school next year?" | Zip Code<br>20017<br>Do you have a sibling currently enrolled at La<br>attending the school next year?<br>Yes No<br>Why am I being asked? | Salle-Backus Education Campus, who will still be |
|                                                                                                    | Yes No                                                                                                    |                                                  |

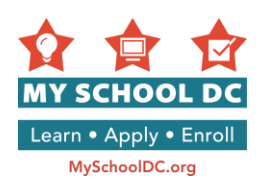

# Additional Contact (Optional)

|                        | Additional Contact                                                                            |                                                                                           |                |
|------------------------|-----------------------------------------------------------------------------------------------|-------------------------------------------------------------------------------------------|----------------|
|                        | This additional contact could be another gua<br>or uncle; your caseworker or social worker; a | rdian; your spouse or partner; your child's grandparent, aunt,<br>close friend; etc.      | Preferred      |
|                        | First Name                                                                                    | Preferred Language                                                                        | Language       |
| First Name             |                                                                                               | Select                                                                                    |                |
| Last Name              | Last Name                                                                                     | Email Address Optional                                                                    | Optional:      |
| Last Name              |                                                                                               |                                                                                           | Email Addres   |
| Telephone #1           | Telephone #1                                                                                  |                                                                                           |                |
| Optional: Telephone #2 | Telephone #2 Optional                                                                         |                                                                                           |                |
| Street Address         | Street Address (Ex: 1600 Pennsylvania Avenue                                                  | NW) Apt/Suite/Unit # OPTIONAL                                                             | Ontional: Ant  |
| Street Address         |                                                                                               |                                                                                           | Suite / Unit # |
| City                   | City                                                                                          | State                                                                                     |                |
|                        |                                                                                               | Select One                                                                                | State          |
| Zip Code               | Zip Code                                                                                      |                                                                                           |                |
| How did you loorn      | Please send any notifications to both con                                                     | tacts.                                                                                    |                |
| about My School DC?    | How did you learn about My School D                                                           | 2 Check all that apply                                                                    |                |
| Check all that apply.  | School website or open house                                                                  | <ul> <li>A My School DC field representative approached me<br/>while I was out</li> </ul> |                |
|                        | Social media                                                                                  | Staff member at my current school                                                         |                |
|                        | 🔲 Metro, bus or radio advertisement                                                           | Staff member at another school                                                            |                |
|                        | At a My School DC or community event                                                          | Family / friend                                                                           |                |
|                        | A My School DC field representative came<br>my home                                           | <sup>e to</sup> Other                                                                     |                |
|                        | Save and Come Back Later                                                                      | Save and Continue                                                                         |                |
|                        | <b>1</b>                                                                                      | NEXT TEP:<br>Confirm Fam / Information                                                    |                |
|                        | Save and Come Back Later                                                                      | Saue and Continue                                                                         |                |

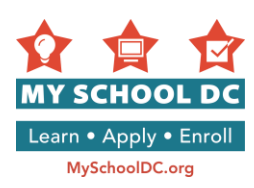

Once all information is entered, click on "Save and Continue" to move forward with the application or on "Save and Come Back Later" to save the application and return to it later.

# How did you hear about My School DC? Check all that apply.

The options are (listed in order):

# Left column (6 options)

- School website
- School open house
- School staff member
- A My School DC representative approached me while I was out
- Facebook, Twitter, or Instagram
- My child's daycare

### **Right column (5 options)**

- Metro, bus, or radio advertisement
- EdFEST the citywide school fair
- At a community event
- Family / Friend
- Other

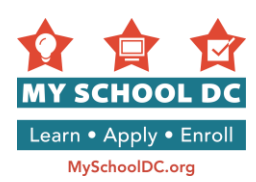

### STEP 6: Review and confirm student and guardian information

If you need to make a correction to information entered, click on "**Edit/Update Information**". Otherwise, click on "**Save and Continue**" button at the bottom right-hand corner of the page to continue with the application.

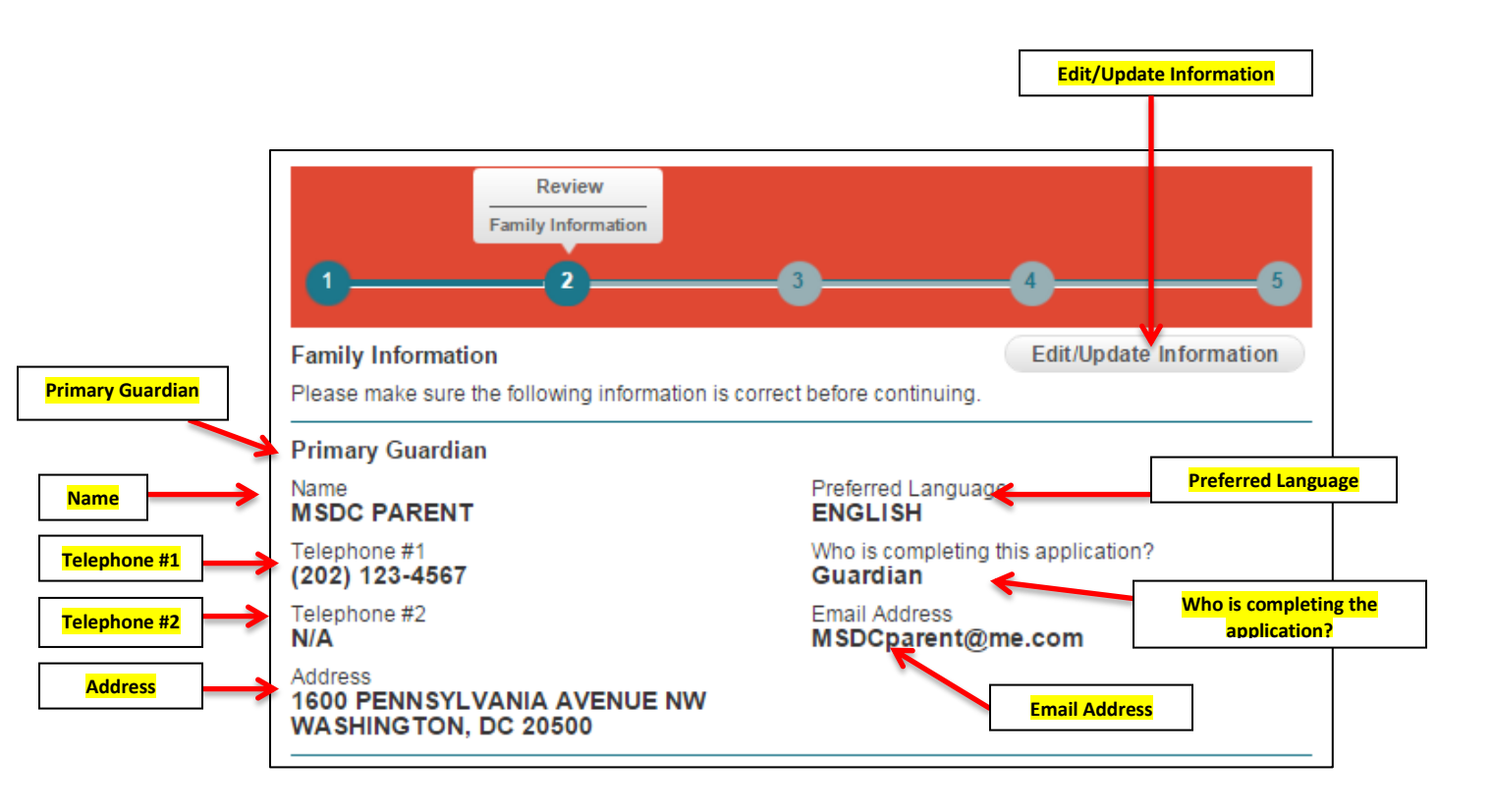

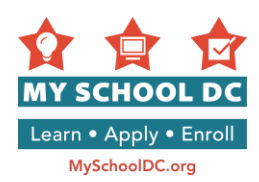

### **STEP 7: Selecting Schools**

Applicants are able to select up to 12 schools. Once you have selected the schools you want to apply to, click on "**Save and Continue**" to move forward with the application or on "**Save and Come Back Later**" to save the application and return to it later.

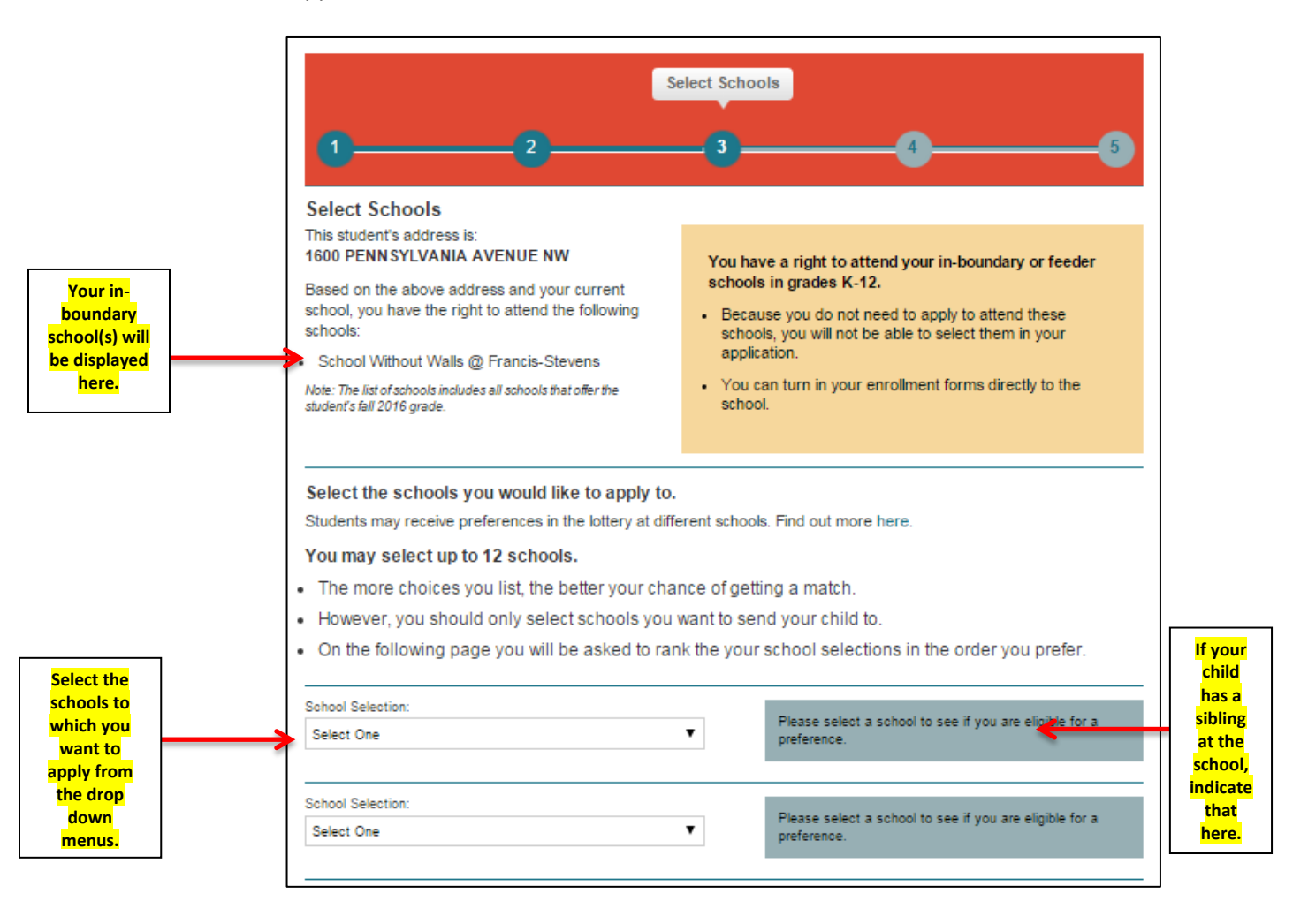

**NOTE:** An applicant's in-boundary school will be displayed in the top left-hand corner. An applicant's inboundary DCPS school is determined by the address the primary guardian lists on the application. Applicants will not see their in-boundary or feeder schools in the school selection menus because they can directly enroll at these schools if they will attend grades K-12.

However, if an applicant wants to attend their in-boundary DCPS school for grades PK3 and / or PK4, they MUST apply through My School DC. Their in-boundary school will be an option for them to select in the dropdown menu, and they will receive an "in-boundary preference" when applying to their in-boundary school.

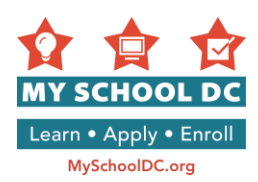

### Sibling preference

In order to indicate a sibling preference at a school, the applicant should check the checkbox in the blue box to the right of the school name and provide the sibling's name, grade, and Student ID (if it is a DCPS school).

If the applicant is applying to their in-boundary PK3/PK4 DCPS program and has a sibling (grades K-12) that is not currently enrolled at the in-boundary school but will attend that school in school year 2017-18, they can request a sibling preference. Check the checkbox in the blue box to the right of the school name and provide the name of the sibling that will attend the in-boundary school, their grade (must be grades K-12), and "0000000" for the Student ID. There must be seven 0s in order for the system to recognize the ID. The sibling must enroll at the in-boundary school for school year 2017-18 in order for the applicant to receive sibling preference.

#### **Special Requirements**

Some schools have special requirements which are highlighted in red text. Some of the requirements ask that families check the "I understand" checkbox in order to continue on. If you need assistance understanding the special requirements, please call the My School DC Hotline at (202) 888-6336.

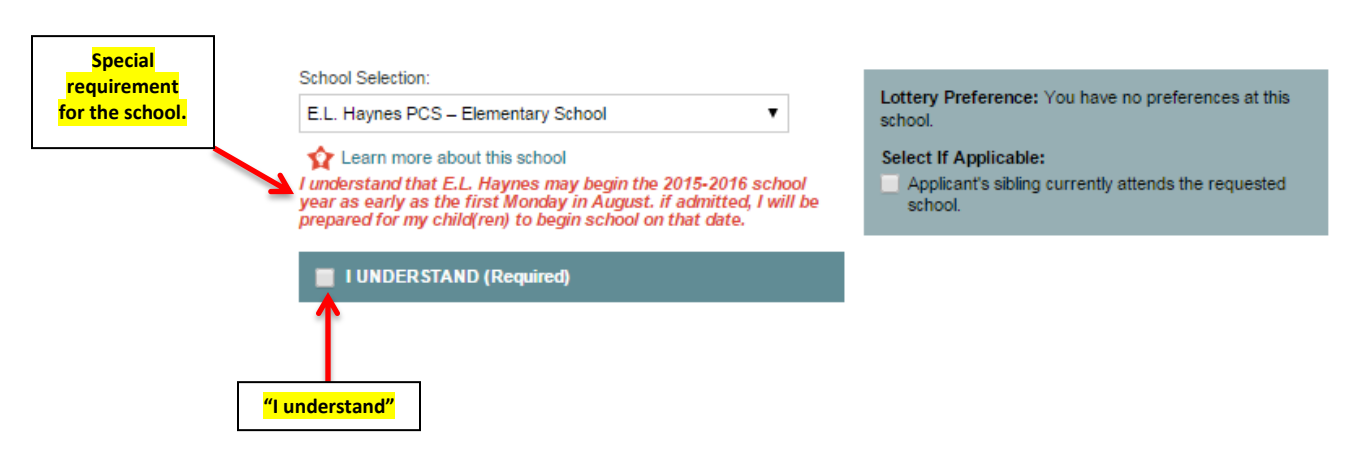

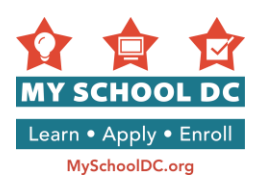

and

will

DCPS

### **STEP 8: DCPS Selective Citywide High Schools**

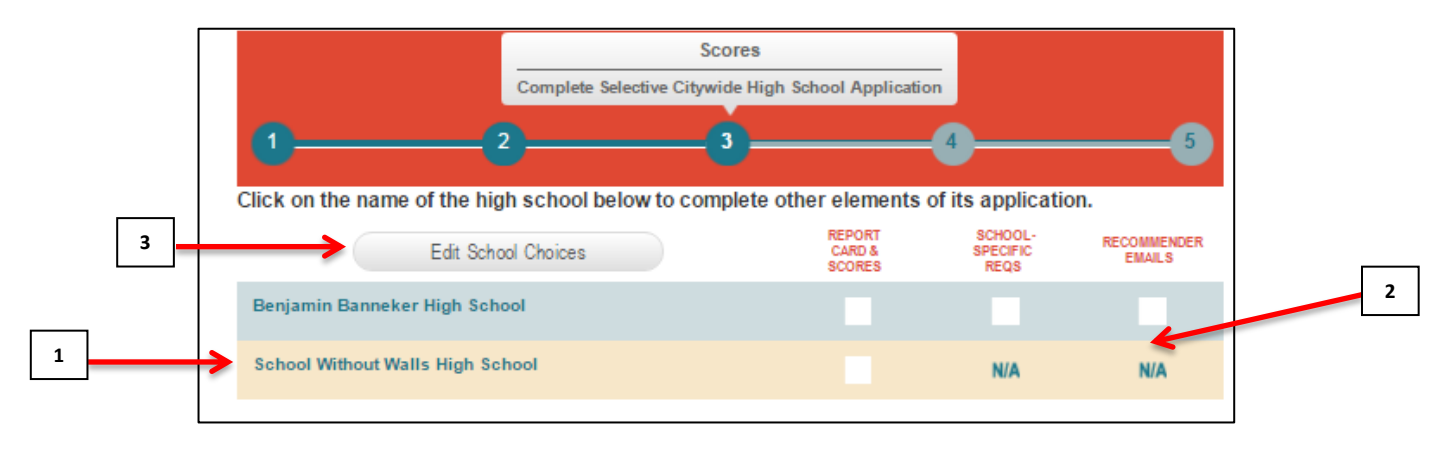

- 1. You can navigate the individual selective citywide high school application pages by clicking on the school names in the chart at the top of the page.
- 2. Progress chart that shows whether you provided each required piece of information.
- 3. Optional: Click "Edit School Choices" if you want to add more schools or remove schools from your list.

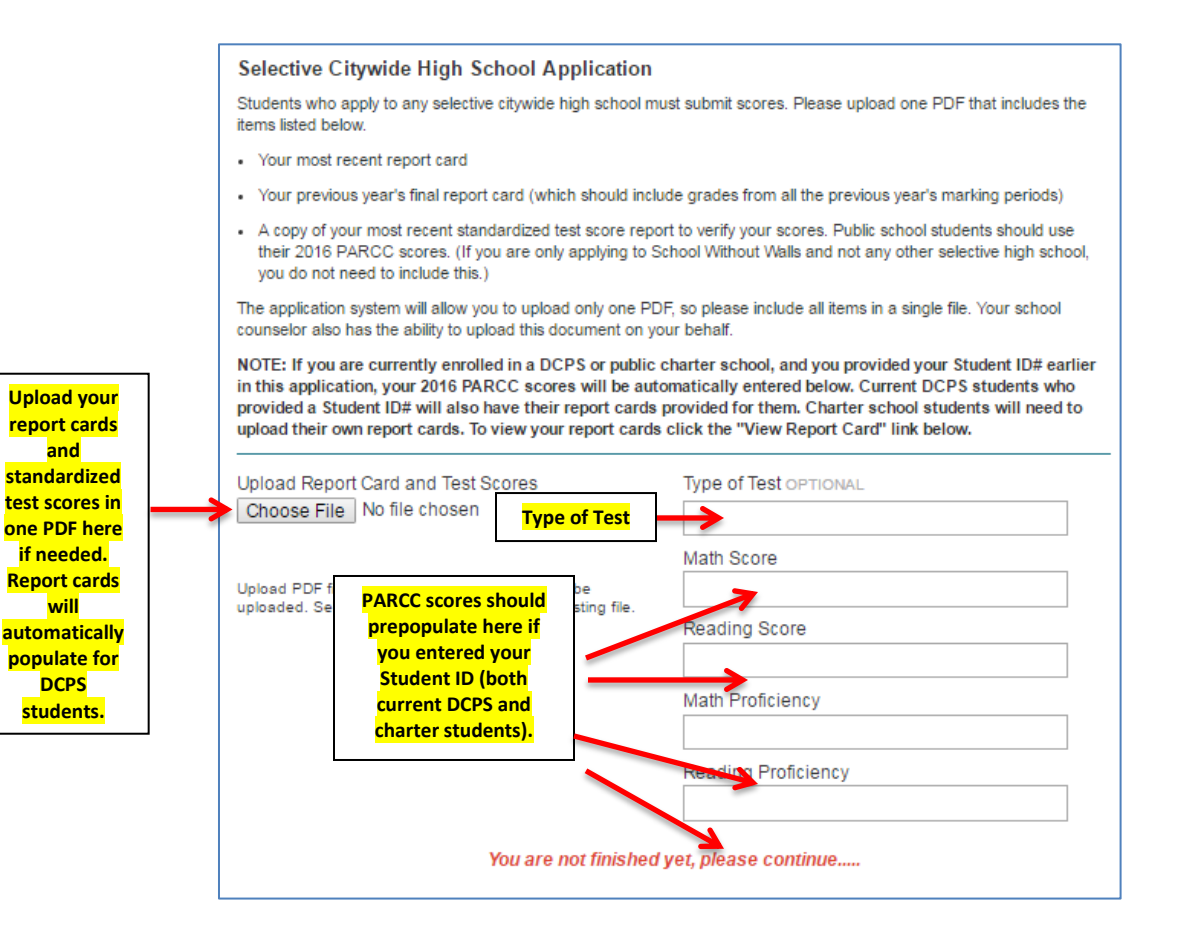

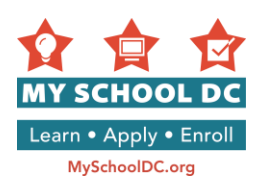

Students who apply to any selective citywide high school must submit scores. Please upload one PDF that includes the items listed below:

- Your most recent report card
- Your previous year's final report card (which should include grades from all the previous year's marking periods)
- A copy of your most recent standardized test score report to verify your scores. Public school students should use their 2016 PARCC scores. (If you are only applying to School Without Walls and not any other selective high school, you do not need to include this.) The application system will allow you to upload only one PDF, so please include all items in a single file. Your school counselor also has the ability to upload this document on your behalf.

NOTE: If you are currently enrolled in a DCPS or public charter school, and you provided your Student ID# earlier in this application, your 2016 PARCC scores will be automatically entered below. Current DCPS students who provided a Student ID# will also have their report cards provided for them. Charter school students will need to upload their own report cards. To view your report cards click the "View Report Card" link below.(See Step 5.)

Report cards should automatically upload for current DCPS students only. If you do not see this information, please contact the My School DC Hotline at (202) 888-6336.

If you do need to upload the information manually, follow these steps:

- You will need to scan your child's report cards and standardized test report together to create a single PDF file.
- The maximum file size for the PDF upload is 5MB. Reduce your file size by ensuring you are not including any unnecessary documents or blank pages.
- For parents uploading PARCC score reports only the top summary page with the raw scores needs to be included (see below for an example.) If the PARCC scores were automatically pulled for you through the Student ID# used, you do not need to include PARCC documentation in your uploaded PDF.

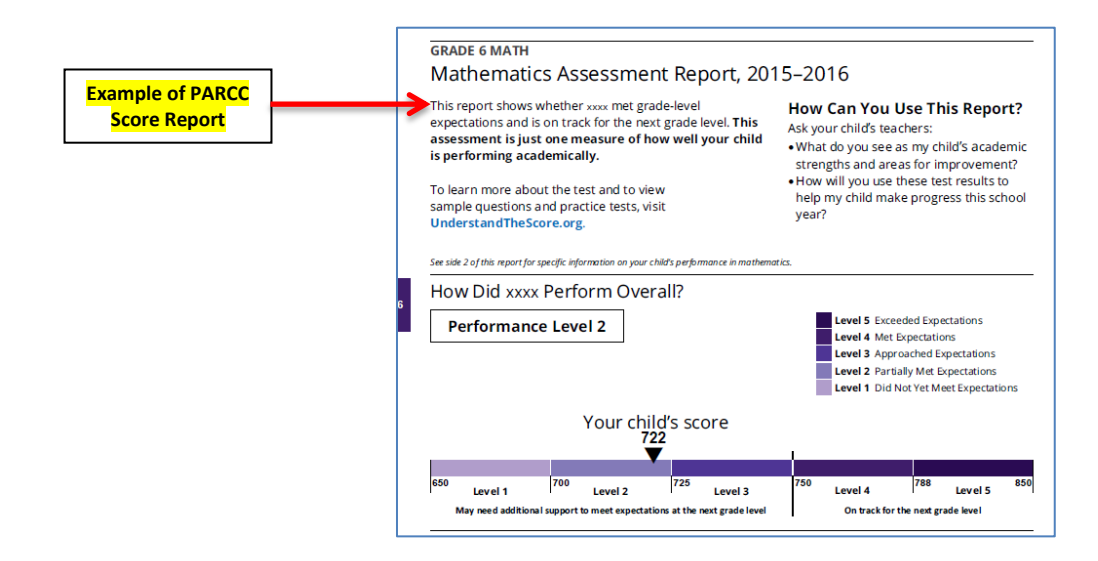

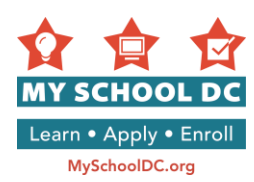

### **STEP 9: Ranking Your School Choices**

In this section, applicants will rank the schools selected in order of preference (e.g., your  $1^{st}$  choice,  $2^{nd}$  choice,  $3^{rd}$  choice, etc.). <u>The order in which applicants rank schools matters</u>. The lottery will try to match you with your  $1^{st}$  choice, then your  $2^{nd}$  choice, and so forth.

<u>Students will be matched with no more than one school</u> and will only be waitlisted at schools they ranked higher than the school where they are matched.

|                                                                                                    |                                                                                                    |                                                                                   | Ranking                                                                                                    |                                      |
|----------------------------------------------------------------------------------------------------|----------------------------------------------------------------------------------------------------|-----------------------------------------------------------------------------------|----------------------------------------------------------------------------------------------------|--------------------------------------|
| 1                                                                                                    | 2                                                                                                    | 3                                                                                 | (                                                                                                    | 5                                    |
| Rank Schools                                                                                                    |                                                                                                    |                                                                                   |                                                                                                    |                                      |
| You've selected<br>schools matters.                                                                                                    | schools. Now, please li                                                                                             | ist them in the order you p                                                       | prefer. The order in which you rank                                                                                              |                                      |
|                                                                                                    |                                                                                                    |                                                                                   |                                                                                                    |                                      |
| The lottery will tr<br>matched with no<br>school where the                                                                                                    | y to match you with you<br>more than one school,<br>ey are matched. Learn                                           | r 1st choice first, then you<br>, and will only be waitlisted<br>more here.       | ir 2nd choice, and so on. Students will<br>d at schools they ranked higher than th                                               | be<br>ne                             |
| The lottery will tr<br>matched with no<br>school where the<br>My 1 <sup>st</sup> choice is:                                                                      | y to match you with you<br>more than one school,<br>ey are matched. Learn<br>Select One                             | rr 1st choice first, then you<br>, and will only be waitlisted<br>more here.<br>▼ | ur 2nd choice, and so on. Students will<br>d at schools they ranked higher than th                                               | be<br>he                             |
| The lottery will tr<br>matched with no<br>school where the<br>My 1 <sup>st</sup> choice is:<br>My 2 <sup>nd</sup> choice<br>is:                                  | y to match you with you<br>more than one school,<br>ey are matched. Learn<br>Select One<br>Select One               | Ir 1st choice first, then you<br>, and will only be waitlisted<br>more here.      | Each drop down is pre-popula<br>with the school selections fr                                                                    | be<br>he<br>ated                     |
| The lottery will tr<br>matched with no<br>school where the<br>My 1 <sup>st</sup> choice is:<br>My 2 <sup>nd</sup> choice<br>is:<br>My 3 <sup>rd</sup> choice is: | y to match you with you<br>more than one school,<br>ey are matched. Learn<br>Select One<br>Select One<br>Select One | ur 1st choice first, then you<br>, and will only be waitlisted<br>more here.      | Each drop down is pre-popula<br>with the school selections fr<br>the previous screen. Rank each<br>choice in order of preference | be<br>he<br>ated<br>om<br>ach<br>ce. |

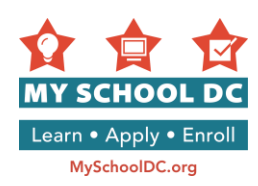

### **STEP 10: Confirm and Submit**

Confirm the following:

- 1. Student Name
- 2. Date of Birth
- 3. Gender
- 4. Current School
- 5. Requested Grade
- 6. Click on "Edit/Update Student Information" to make any edits.

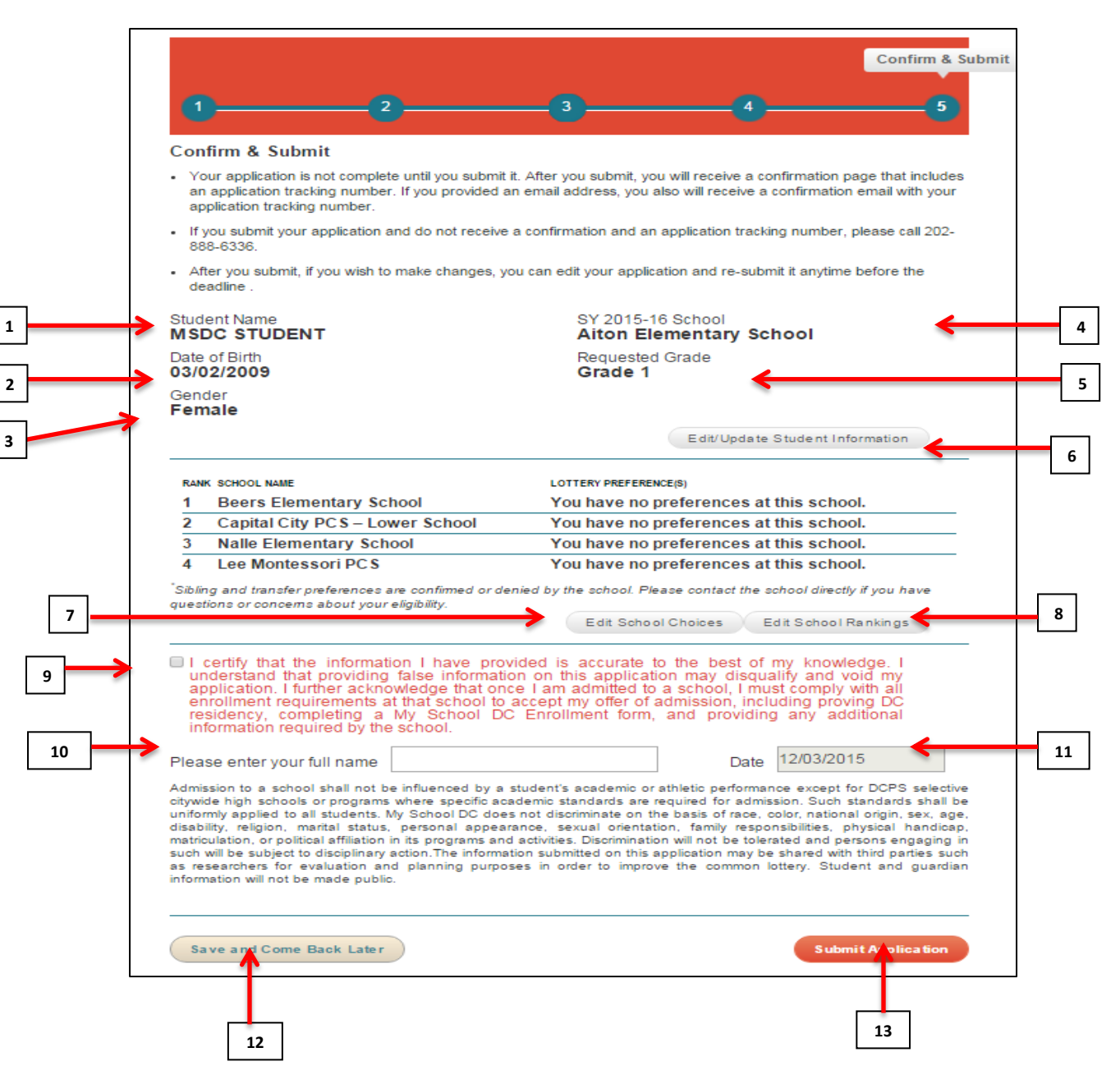

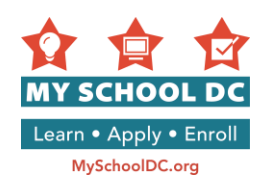

- 7. Click on "Edit School Choices" to make changes to your school selections.
- 8. Click on "Edit School Rankings" to change your school rankings.
- 9. Next, certify that all of the information you provided was accurate by clicking the checkbox.

I certify that the information I have provided is accurate to the best of my knowledge. I understand that providing false information on this application may disqualify and void my application. I further acknowledge that once I am admitted to a school, I must comply with all enrollment requirements at that school to accept my offer of admission, including proving DC residency, completing a My School DC Enrollment form, and providing any additional information required by the school.

The message says, "I certify that the information I have provided is accurate to the best of my knowledge. I understand that providing false information on this application may disqualify and void my application. I further acknowledge that once I am admitted to a school, I must comply with all the enrollment requirements at that school to accept my offer of admission, including proving DC residency, completing a My School DC enrollment form, and providing any additional information required by the school."

- 10. Sign the application by typing in your name
- 11. The date will be prepopulated
- 12. <u>Optional</u>: Click "**Save and Come Back Later**" to save the application and return to it at a later time. You will need to log back into your family account to access the application.
- 13. Click "Submit Application" to submit your application.

When you submit your application you will automatically receive a tracking number. If you created a family account using an email address, this number will also be emailed to you. Refer to this number if you call the My School DC Hotline for assistance. The Hotline can be reached at (202) 888-6336, Monday through Friday, 9am to 5pm.

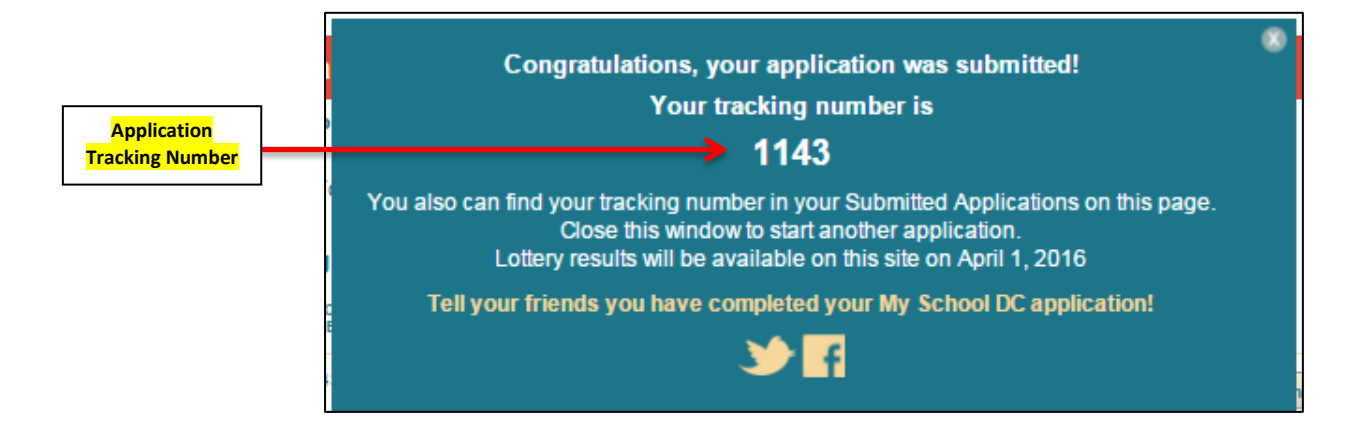

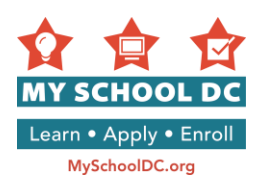

### EDITING YOUR APPLICATION

### **Applications Not Yet Submitted**

You can edit or delete your saved application at any time before the application deadlines.

When you log into your family account, you'll see the Family Account Summary Page.

You can click "**Edit Application**" and that will UNSUBMIT your application, so you can make any changes. You can update contact info, change school rankings, and add or delete schools. After making changes, you must RE-SUBMIT your application in order for it to be entered into the lottery.

You can click "Delete Application" only if you no longer want your application to be considered.

|                 | YET SUBMITTED    |                       |                                        |
|-----------------|------------------|-----------------------|----------------------------------------|
| STUDENT<br>NAME | DATE OF<br>BIRTH | GRADE IN<br>FALL 2016 |                                        |
| MSDC STUDENT    | 3/2/2009         | 1                     | Edit Application<br>Delete Application |
|                 |                  |                       | Delete Application                     |

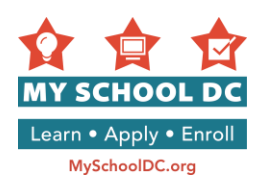

### **Submitted Applications**

You can edit or delete your submitted application at any time before the application deadlines.

When you log into your family account, you'll see the Family Account Summary Page.

You are able to:

- 1. View and print your application
- 2. Edit your application
- 3. Delete your application
- 4. Edit your school rankings
- 5. View the status of your recommendations, or edit any of the emails you provided for your recommenders in the DCPS selective high school section of the application, if you applied to a selective high school(s).

| TRACKING           | STUDENT       | DATE OF<br>BIRTH | GRADE IN<br>FALL 2015         | SCHOOLS<br>REQUESTED                                                |                                |
|--------------------|---------------|------------------|-------------------------------|---------------------------------------------------------------------|--------------------------------|
| 1186 Amy L         | Amy Lottery   | 1/14/2008        | 1                             | Capital City PCS – Lower School<br>Bunker Hill Elementary School    | View/Print Application         |
|                    |               |                  |                               |                                                                     | Edit Application               |
|                    |               |                  |                               |                                                                     | Delete Application             |
|                    |               |                  |                               |                                                                     | Edit Rankings                  |
| 1236 Wallace lotte | ery 2/14/2004 | 9                | Friendship PCS - Collegiate ( | View/Print Application                                              |                                |
|                    |               |                  |                               | BASIS DC PCS                                                        | Edit Application               |
|                    |               |                  |                               | Phelps Architecture,<br>Construction and Engineering<br>High School | Delete Application             |
|                    |               |                  |                               |                                                                     | Edit Rankings                  |
|                    |               |                  |                               | r                                                                   | View Status of Recommandations |

Questions? Need help completing your application? Call the My School DC Hotline at (202) 888-6336, Monday through Friday, 9am to 5pm. A representative will work with an interpreter to assist you in your language.